## **SANDIS Mobile Application Setup Instructions**

The SANDIS Mobile App gives staff quick and easy access to their caseload while out in the field. Users are able to make modifications and updates to client data, and have the ability to create new entries in frequently used modules.

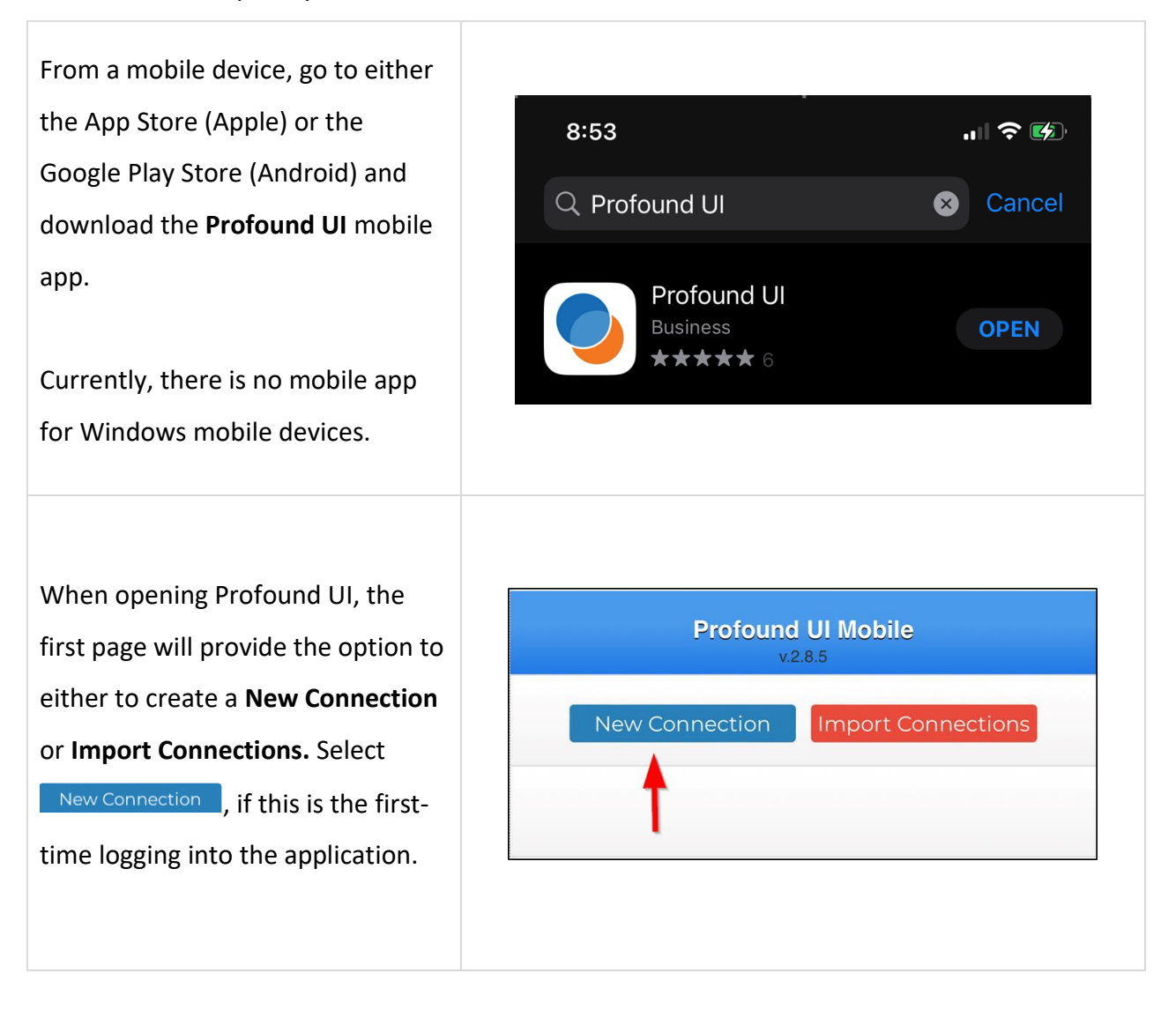

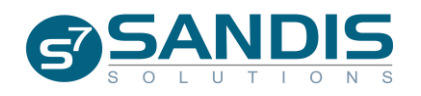

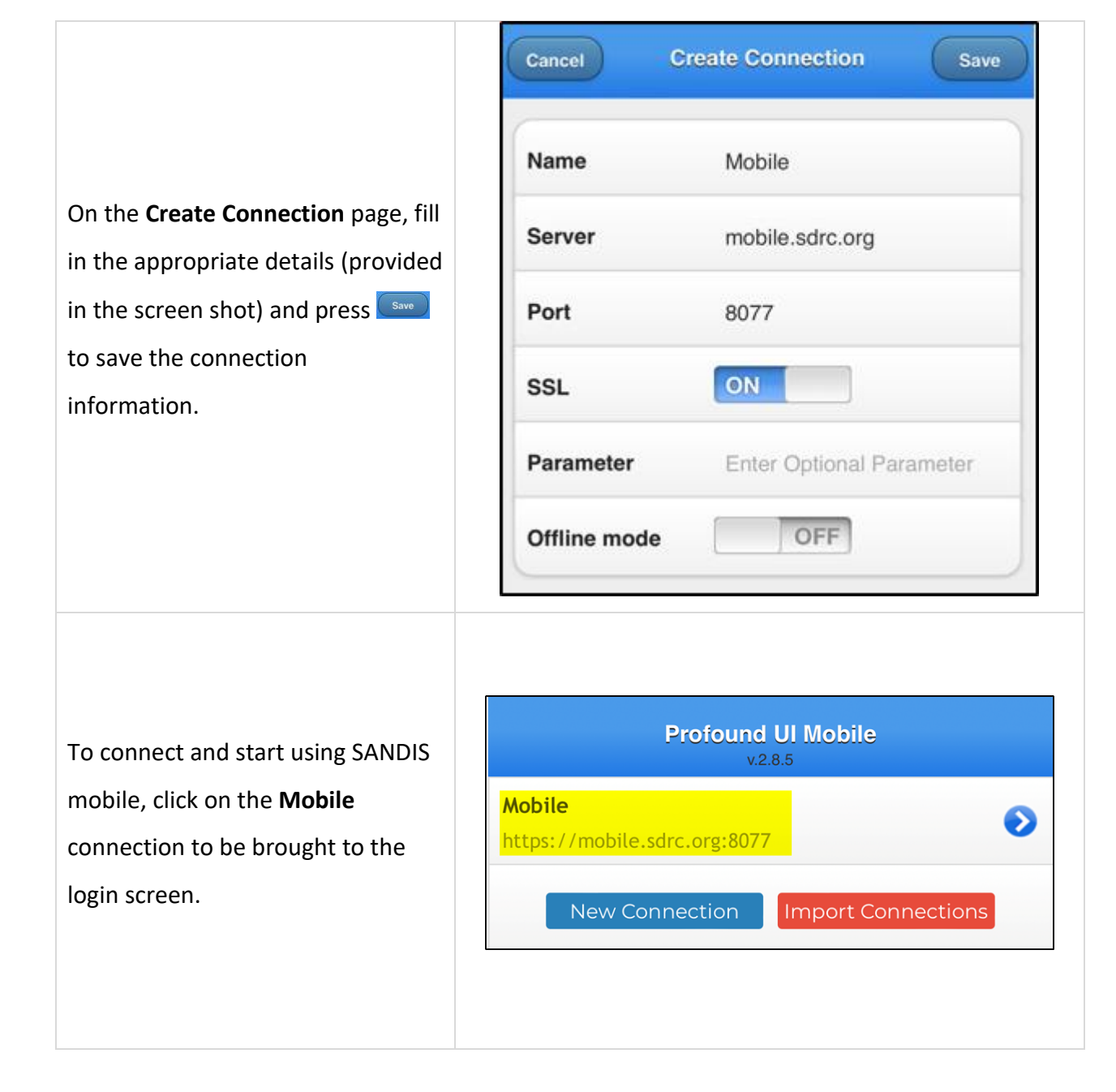

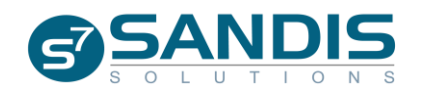

Once on the sign-on page, enter the appropriate SANDIS user ID and password. Then, click sign On

| Jser     |      |
|----------|------|
| SDSDA7   |      |
| Password |      |
| ••••     |      |
| Sign On  | Exit |

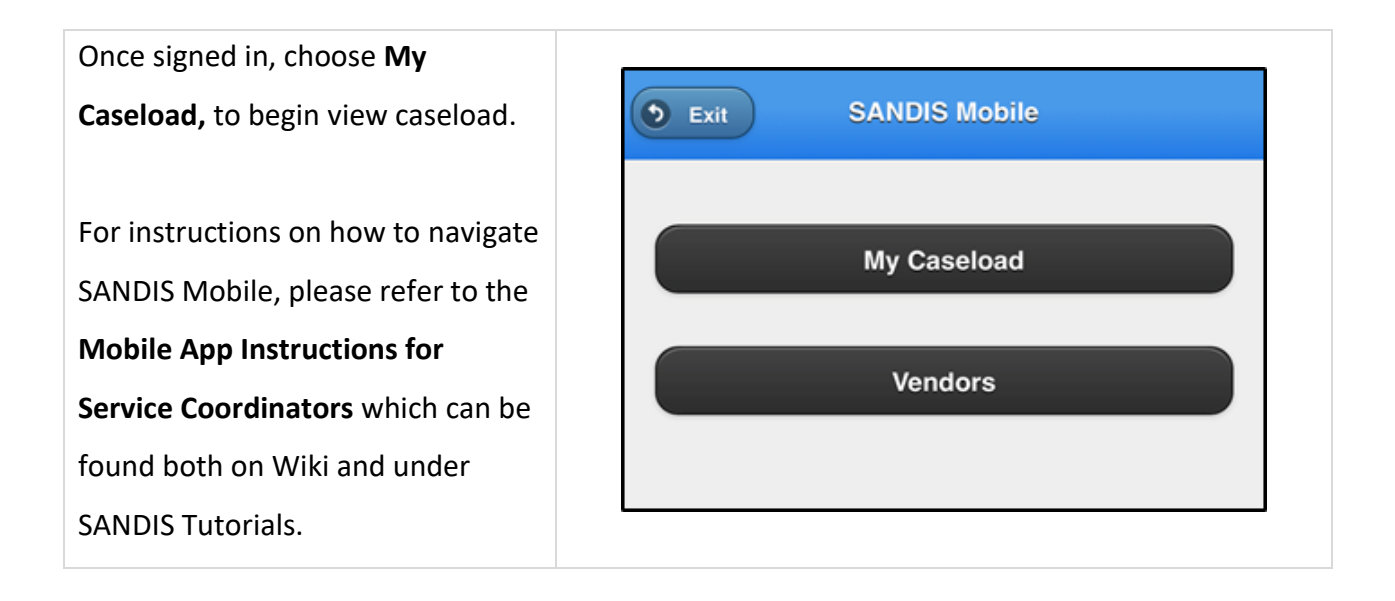

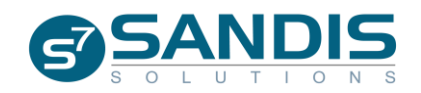

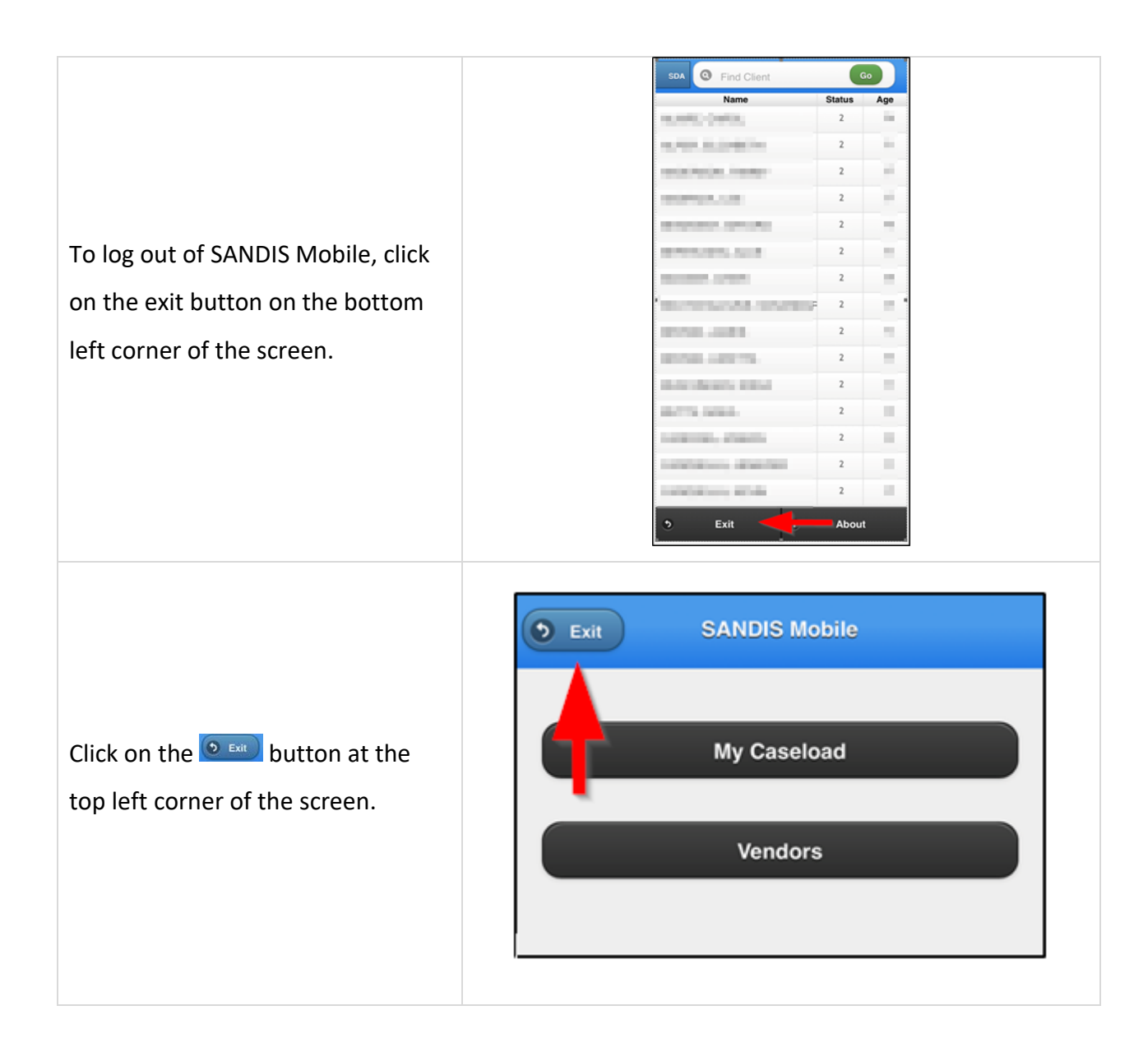

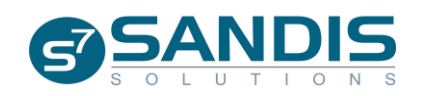

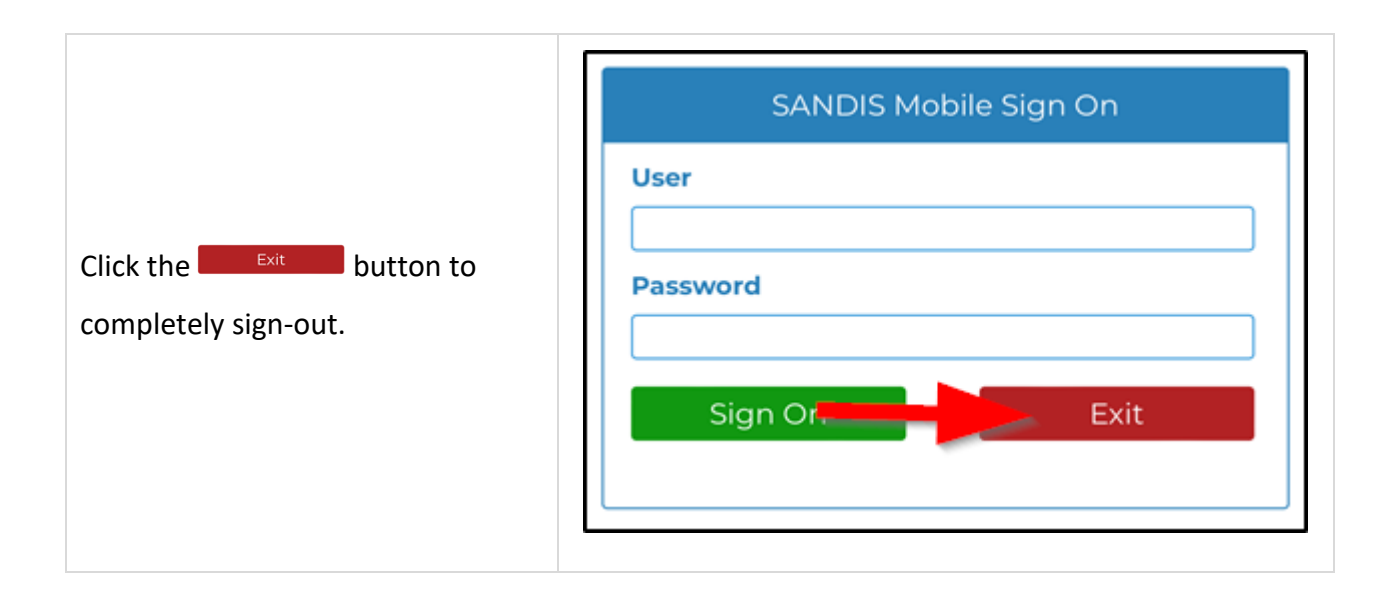

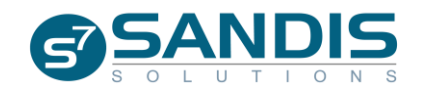